# Q-Analytics 가이드

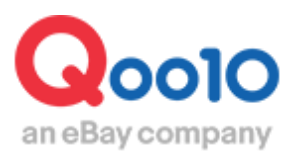

Update 2019-10

## 목차

## ▪ Q-analytics 가이드

| 1. | Q-analytics란?       | <u>3</u> |
|----|---------------------|----------|
| 2. | 셀러샵 데이터(PV,판매량) 개요  | <u>5</u> |
| 3. | 조건검색으로 상품조회하기       | <u>6</u> |
| 4. | 상품별 데이터(PV, 판매량) 조회 | <u>7</u> |
| 5. | 상품수정/편집 및 광고설정      | <u>8</u> |

# Q-Analytics란?

## 1. Q-Analytics란?

- Q-Analytics는 상품별 판매실적이나 PV(Page View)등의 데이터를 확인하기 위한 메뉴입니다.
- Q-Analytics에서 상품 페이지 편집이나 광고 설정도 가능합니다.

## 메뉴 위치

## 프로모션> 광고 및 전시 > Q-Analytics

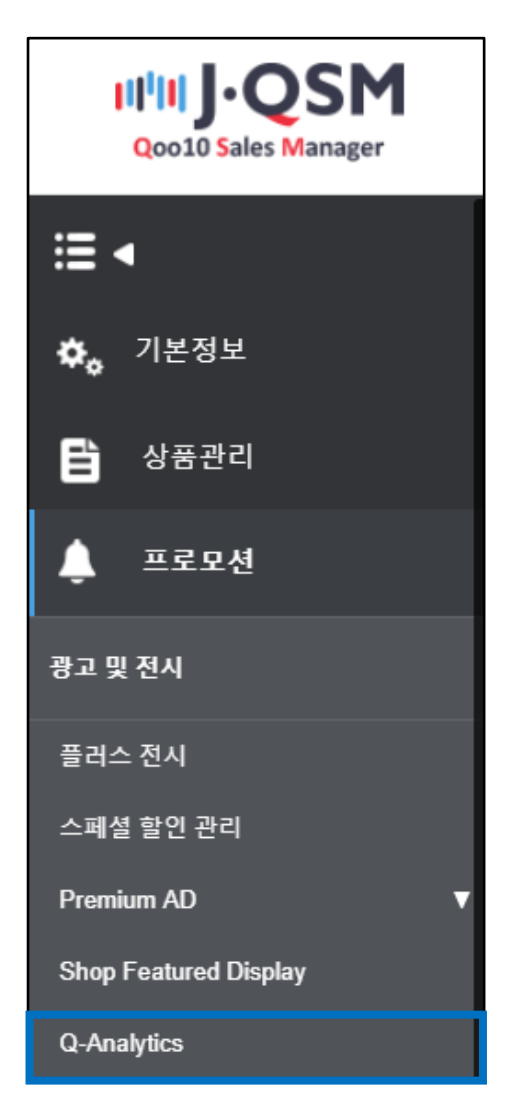

## 1. Q-Analytics란?

• Q-Analytics 메뉴는 아래 3가지 항목으로 구성되어 있습니다.

| Q analy            | tics                                                                 |                                     |                                             |                                               |                  |         |              |                 |       |
|--------------------|----------------------------------------------------------------------|-------------------------------------|---------------------------------------------|-----------------------------------------------|------------------|---------|--------------|-----------------|-------|
| ·총 Pa              | age view                                                             | <mark>/₂ 장바구ㄴ</mark>                | 실적 확인                                       | 요 페이지의 PC와 모바일의 힘                             | 방산 페이지뷰를         | 기간별로 조회 | 탈 수 있습니      | 다. (최대 한달간      | 조회가능) |
|                    |                                                                      |                                     | 2018/07/26 🛅 ~ 2018/                        | )7/27 💼 🤉 검색                                  |                  |         |              |                 |       |
|                    | 셀러샵                                                                  |                                     | Q스페셜                                        | 상품 페이지                                        |                  |         | 장            | 바구니             |       |
|                    | 12                                                                   |                                     | 0                                           | 153                                           |                  |         |              | 17              |       |
| <mark>검삭셆</mark>   | · 검색 조                                                               |                                     | 료/삭제 상품은 1달이내 품절/만기/삭제                      | 11된 상품의 정보만을 보여급                              | 출니다.             |         |              |                 |       |
| 상품현황               |                                                                      | ◉전체 ⊙판매중                            | ◎ 만료예정 🛛 ◎ 재고 10개 미만                        | ◎ 품절 & 만료 & 삭제 (□                             | 품절 📄 만료 📄        | 삭제)     |              |                 |       |
| 카테고리               |                                                                      | == 대분류 선택 ==<br>== 소분류 선택 == ▼      | ▼ == 중분류 선택 == ▼                            | 등록일                                           |                  |         |              | ~               |       |
| 검색어                |                                                                      |                                     | Q <sup>4</sup>                              | 수 조회 Q 검색                                     |                  |         |              |                 |       |
| 실적                 | 확인・상                                                                 | 품 수정·광                              | 고 설정                                        |                                               |                  | 정렬      | 텔: 판매(S      | 2늘) : 내림차순      | ۲     |
| 상품번호<br>&<br>판매자코드 |                                                                      |                                     | 상품                                          | 가격<br>&<br>재고                                 | 배송비<br>&<br>출발국가 | 혜택      | 판매 🥐         | 페이지뷰 🥐          | 평가    |
| 1<br>593886367     | QoolO<br>eday-www<br>수정 태그편집                                         | <b>애중</b><br>品名<br>가격변경   옵션 변경   횔 | AD Plus 100 Q캐시로 입찰:<br>인/제탁   스페셜할인   공동구매 | <del>11동</del><br>666円(67♥)<br>599円<br>1000 개 | 무료<br>JP         |         | 4<br>0<br>7  | 9<br>24<br>185  |       |
| 2<br>595478119     |                                                                      | <mark>배중</mark><br>昆名               | AD Plus 100 Q캐시로 입장:                        | 2,200円(1,181▼)<br>1,019円<br>96 개              | 무료<br>JP         |         | 2<br>2<br>2  | 4<br>160<br>194 |       |
| 3<br>593180188     | (국정) 태그편집                                                            | 개중<br>목종<br>가격변경   옵션 변경   홈        | AD Plus 100 Q캐시로 입찰2<br>인/예핵   스패설할인   공동구매 | <del>1,980円(1,381▼)<br/>599円</del><br>707 개   | 무료<br>JP         |         | 1<br>1<br>17 | 9<br>8<br>266   |       |
| 4<br>594598160     | 전     관       @collo     商       ~ dogwarder     商       수정     태그편집 | <b>배중</b><br>목名<br>가격변경   옵션 변경   휠 | AD Plus 100 Q캐시로 입찰?<br>인/예택   스페설할인   공동구매 | )<br>1,100円<br>1500 개                         | 무료<br>JP         |         | 1<br>0<br>5  | 7<br>6<br>325   |       |
| 5<br>589778525     | 전     편       여러시~~~~     商       수정     태그편집                        | <b>매중</b><br>문名<br>가격변경   옵션 변경   할 | AD Plus 100 Q캐시로 입찰2<br>인/혜택 스패설할인 공동구매     | <del>1,250円</del> (251▼)<br>999円<br>200 개     | 무료<br>JP         |         | 1<br>3<br>7  | 4<br>20<br>246  |       |

## 2. 셀러샵 데이터(PV, 실적등) 개요

| Q analytics         |                |                               |                      |
|---------------------|----------------|-------------------------------|----------------------|
| 총 Page view, 장바구미   | 니실적 확인         |                               |                      |
| Total Page View : 0 |                | * 주요 페이지의 PC와 모바일의 합산 페이지뷰를 2 | 기간별로 조회할 수 있습니다. (최다 |
|                     | 2018/07/27 🛅 ~ | 2018/07/27 🛅 Q 검색             |                      |
| 셀러샵                 | Q스페셜           | 상품 페이지                        | 장바구니                 |
|                     | 0              | 3 0                           | 4 •                  |

#### ①셀러샵 PV

해당 샵 페이지의 Page View를 확인할 수 있습니다.

| QoolO              | Qoo10_DEAL         |            | ショップ情報   Q&A・よくある質問 |
|--------------------|--------------------|------------|---------------------|
|                    | 検索キーワードを入力         | Q 全ての商品(0) |                     |
| <u>=</u> ↓ Qランキング! | ● GO<br>0 5千 1万 最大 |            | = = =               |

## ②Q스페셜 PV

판매자가 작성한 Q스페셜 (특집 페이지) 의 Page View가 표시됩니다.

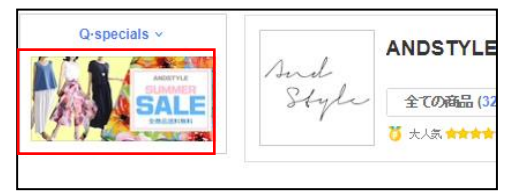

※Q스페셜은 판매자가 자유롭게 작성할 수 있는 특집 페이지로, QSM의 「프로모션>Qspecial Studio」메뉴에서 작성 할 수 있습니다.

#### ③상품 페이지 PV

판매자가 등록한 상품 전체의 Page View가 표시됩니다.

#### ④장바구니

사이트의 방문 고객이 해당 샵 상품을 장바구니에 추가한 횟수가 표시됩니다.

※Page View란?

Page View란, 사이트의 방문 고객이 특정 페이지를 열람한 횟수를 말합니다. 고객이 한 번 그 페이지를 방문할 때마다 1회씩 카운트 됩니다.

## 3. 상세 검색 조건 설정

| Q analytics        |                                |                |                    |                     |                       |
|--------------------|--------------------------------|----------------|--------------------|---------------------|-----------------------|
| Total Page View :  | 0                              |                | * 주요 페이지의 P        | C와 모바일의 합산 페이지뷰를    | 을 기간별로 조회할 수 있습니다. (최 |
|                    |                                | 2018/07/27 📰 ~ | 2018/07/27         | Q 검색                |                       |
| 셀러샵                |                                | Q스페셜           |                    | 상품 페이지              | 장바구니                  |
| 0                  |                                | 0              |                    | 0                   | 0                     |
| 상세 검색 조건           | 설정                             |                |                    |                     |                       |
| * 실제데이타와 1-2시간의 차이 | 가 있을 수 있습니다. 품절/만료/삭기          | 제 상품은 1달이내 품절/ | 만기/삭제된 상품의 정       | 보만을 보여줍니다.          |                       |
| 상품현황               | ●전체 ●판매중 ● 만뢰                  | 로예정 💿 재고 10개   | 미만 🛛 중절 & 만        | 료 & 삭제 (🔲 품절 🔲 만료 [ | _삭제)                  |
| 카테고리               | == 대분류 선택 ==<br>== 소분류 선택 == ▼ | ▼ == 중분류 선택    | <sup>EH</sup> == ▼ | 등록일                 |                       |
| 검색어                |                                |                | Q 복수 조회 Q          | 검색                  |                       |

Q-Analytics에서는 「상품 현황」「카테고리」「등록일」「검색어」 총 4개로 상세 검색 조건을 설정할 수 있습니다.

• 상품 현황 : 전체, 판매중, 만료예정, 재고 10개 미만, 품절, 만료, 삭제 상품을 각각 상세 검색 가능

※만료 : 상품 등록시 설정한 유효기간(1일부터 1년까지)이 만료된 상품 ※만료예정 : 유효기간이 1주일 이내에 만료되는 상품 (유효기간은 상품등록시 설정)

- 등록일 : 상품이 등록된 날짜로 상세 검색 가능
- 검색어 : 상품명에 포함된 특정 키워드로 상세 검색 가능

# 이 항목에서는 상품별로 판매실적(주문 건수) 및 Page View를 확인할 수 있습니다.

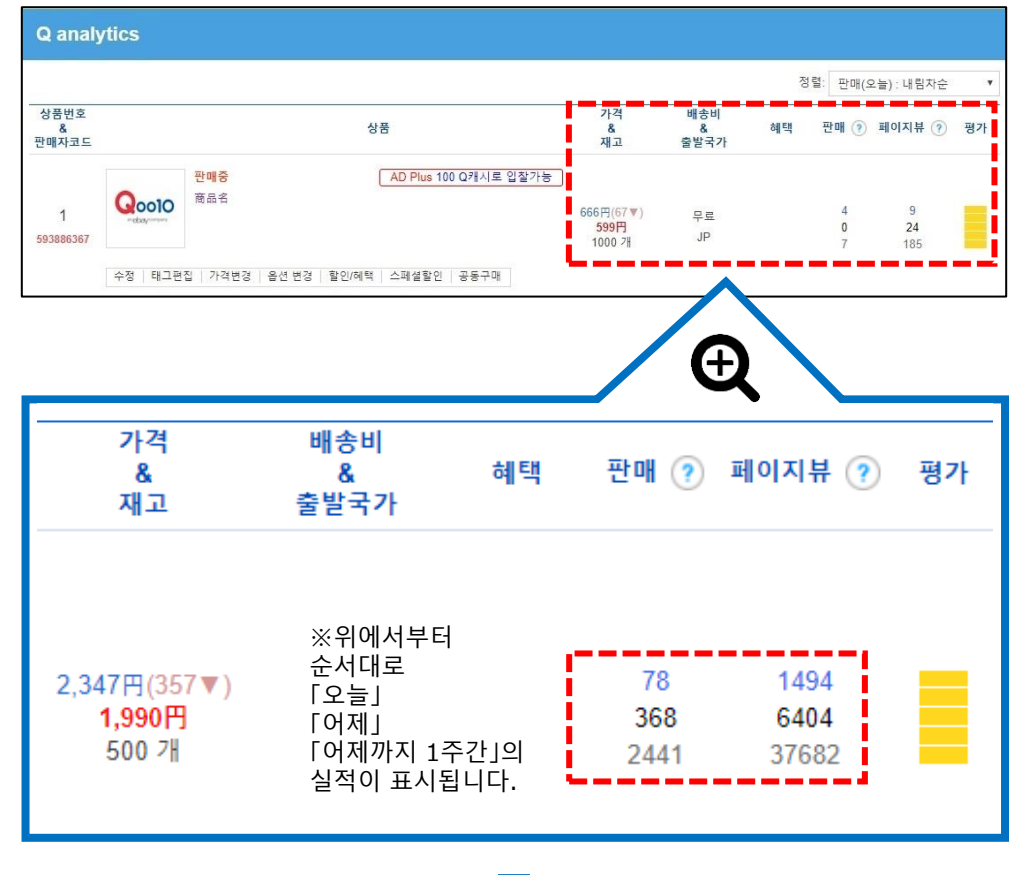

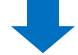

## 메뉴 우측 상단의 「정렬」에서 표시결과의 정렬순을 변경할 수 있습니다.

|                                  |                  | 정렬 | : 판매(오늘):내림차순 ▼                                                                                                    |
|----------------------------------|------------------|----|----------------------------------------------------------------------------------------------------|
| 가격<br>&<br>재고                    | 배송비<br>&<br>출발국가 | 혜택 | <b>판매(오늘) : 내림차순</b><br>편매(오늘) : 오름차순<br>판매(어제) 내림차순<br>판매(어제) 요르차수                                                   |
| 2,347円(357▼)<br>1,990円<br>500 7╫ | 무료<br>KR         |    | 판매(지산주) 내림차순<br>페이지뷰(어제) 내림차순<br>페이지뷰(지난주) 내림차순<br><b>가격 : 내림차순</b><br>가격 : 오름차순<br><b>재고수량 : 내림차순</b><br>재고수량 : 오름차순 |

Q-Analytics에서도 상품 페이지 수정이나 광고 설정이 가능합니다.

| Q analytics        |         |                         |                   |              |                       |
|--------------------|---------|-------------------------|-------------------|--------------|-----------------------|
|                    |         |                         |                   |              |                       |
| 상품번호<br>&<br>판매자코드 |         |                         |                   | 상품           |                       |
| 1<br>513007371     |         | <mark>판매중</mark><br>商品名 |                   |              | AD Plus 100 Q캐시로 입찰가능 |
|                    | 수정   태그 | 편집   가격변경   원           | 옵션 변경   할인/혜택   : | 스페셜할인   공동구매 | )                     |

## ①상품 수정

「수정」버튼을 클릭하면, 상품의 편집 메뉴가 팝업창으로 열립니다.

이곳에서 상품관리 메뉴와 동일한 방식으로 상품 페이지를 편집 할 수 있습니다.

| 수정 태그편집   가격변경   옵션 변경   할인/혜택   스페셜할인   공동구매 |
|-----------------------------------------------|
|-----------------------------------------------|

| Q 연동상품 등록/수정 - Google Chrome                                                                                | · – D                                                                               | ×        |  |  |  |  |  |  |
|----------------------------------------------------------------------------------------------------|-------------------------------------------------------------------------------------|----------|--|--|--|--|--|--|
| ● 保護された通信   https://qsm.qoo10.jp/GMKT.INC.Gsm.Web/Popup/Common/pop_GoodsManagement.aspx?gd_no=598524814 📓 🔍 |                                                                                     |          |  |  |  |  |  |  |
| 연동상품 등록/수정                                                                                                  |                                                                                     | <u>^</u> |  |  |  |  |  |  |
| 선택한 상품번호 59852481                                                                                           | 4 - ひ苦명 プロモーションテスト【商品名】                                                             |          |  |  |  |  |  |  |
|                                                                                                    | 상품페이지 모바일 Qstor                                                                     | e        |  |  |  |  |  |  |
| 상품편집 옵션 및                                                                                                   | 재고정보 경매정보                                                                           |          |  |  |  |  |  |  |
|                                                                                                    |                                                                                     |          |  |  |  |  |  |  |
| <b>상품 정보를 추가로 입력하세</b> .<br>- 제조사, 브랜드, 상품 간략 설명                                                            | 상품 정보를 추가로 입력하세요.<br>- 제조사, 브랜드, 상품 간략 설명, 판매자코드, 모델명, 상품상태, 사은품, 제조일, A/S 정보, 제한설정 |          |  |  |  |  |  |  |
| 상품타입                                                                                                    | ◉즉시구매 (9%~12%) ◎공동구매 (6% 또는 8% 수수료) ◎경매 (6%) ◎행운경매 (6%)                             |          |  |  |  |  |  |  |
| 카테고리                                                                                                    | 여성복     ▼     수트 · 드레스 · 포멀 ▼     정장 바지     ▼                                       |          |  |  |  |  |  |  |
| 배송유형                                                                                                    | ●일반배송(배송필요)                                                                         |          |  |  |  |  |  |  |
| 상품상태                                                                                                    | 새상품 ▼                                                                               |          |  |  |  |  |  |  |
| 상품명                                                                                                    | プロモーションテスト【商品名】 //                                                                  |          |  |  |  |  |  |  |

### ②태그 편집

「태그 편집」버튼을 클릭하면, 해당 상품의 하단에 태그 등록・편집 메뉴가 열립니다. 태그에 키워드를 등록해놓으면 사이트 내에서 그 키워드가 검색됐을 때 상품이 검색 결과에 표시됩니다.

| 수정 태그       | 편집                                                            | 가격변경          | 옵션 변  | 1경   할연 | !/혜택   스 | 페셜할(   | 인   공동국  | 구매  |      |
|-------------|---------------------------------------------------------------|---------------|-------|---------|----------|--------|----------|-----|------|
| (*) 검색용 태   | (*) 검색용 태그는 상품과 연관성이 높은 키워드이어야 합니다. 연관성이 없는 키워드가 포함되어 있으면. 검색 |               |       |         |          |        |          |     |      |
| 설명용 태그      |                                                               | @shinseikatsu | ×     | BUY     | ×        | DONT   |          | ×   | TEST |
|             |                                                               |               | ×     |         | ×        |        |          | ×   |      |
|             |                                                               | 추가할 태그수       | 1     | •       | 100      | Q캐시    | 구매하기     |     |      |
| 추가 태그       |                                                               |               | x     |         | x        |        |          | ×   |      |
|             |                                                               |               | x     |         | x        |        |          | ×   |      |
| 검색 태그<br>방식 | 관리                                                            | ◉ 수동으로 관리     | (자동 4 | 추출하기 않음 | 음) _자동   | 등으로 상품 | 품 제목에서 취 | 주출. |      |
| L           |                                                               |               |       |         |          |        |          |     |      |

등록하고자 하는 태그가 10개를 초과할 경우, 태그 1개당 100 Qcash로 추가등록이 가능합니다.

### ③가격 변경

[가격 변경]버튼을 클릭하면, 편집 메뉴가 열려 상품관리 메뉴와 동일한 방식으로 가격을 편집할 수 있습니다.

| 수정 | 태그편집 | 가격변경 | 옵션 변경 | 할인/혜택 | 스페셜할인 | 공동구매 |
|----|------|------|-------|-------|-------|------|
|    |      |      | 86.60 |       |       | 00   |

| 상품번호                                              | 513007371          | 상품명      | 商品名                       |  |  |  |
|---------------------------------------------------|--------------------|----------|---------------------------|--|--|--|
| 판매가 (円)                                           | 10,000             | 공급원가 (円) | 9,000 서비스수수료              |  |  |  |
| 재고수량                                              | 2 <u>품절로 보일 때?</u> | 종료일      | Select • 2018/11/16 23:59 |  |  |  |
| )경매상품 또는 판매가 종료된 상품의 기간 연장은 불가합니다. 가격/수량수정 판매정보삭제 |                    |          |                           |  |  |  |

## ④옵션 변경

[옵션 변경]버튼을 클릭하면, 옵션 편집 메뉴가 팝업창으로 열립니다. 이곳에서도 상품 관리 메뉴와 동일한 방식으로 상품의 옵션을 편집할 수 있습니다.

| 수정   태그편집   :                                                                                                    | 가격변경           | 옵션 변경          | 할인/혜택              | 스페셜할인             | 공동구미        | H        |
|----------------------------------------------------------------------------------------------------|----------------|----------------|--------------------|-------------------|-------------|----------|
| Q Qoo10 - QSM - Google Cl                                                                                                    | hrome          |                | •                  |                   |             |          |
| ● 保護された通信   https://pail.com/pail.com/pail | ://qsm.qoo10.j | p/GMKT.INC.Gsm | Web/Goods/Goods    | SelInfo.aspx?gd_n | o=513007371 |          |
| 옵션종류 🕜                                                                                                    |                |                |                    |                   |             |          |
| 조합형(단계별) 옵션                                                                                                    | 단일형            | 형 옵션           |                    |                   |             |          |
| 옵션추가                                                                                                    |                |                |                    |                   |             |          |
| ◉직접입력 & 추가                                                                                                    |                | (              | )엑셀업로드 <u>엑셀양4</u> | <u>식다운로드</u>      |             | ●타상품 옵션정 |
| 옵션명                                                                                                    | 옵션 성           | 상세             |                    |                   |             |          |
| 옵션명                                                                                                    | 옵션             | 1,옵션2,옵션3      |                    |                   |             |          |

#### ⑤할인/혜택

「할인/혜택」버튼을 클릭하면, 해당상품의 할인설정을 확인할 수 있습니다.

| 기거하이            | 500   |       |                |      |     |       |       |
|-----------------|-------|-------|----------------|------|-----|-------|-------|
| 가격알인            | 590   |       | 상품명            |      |     |       |       |
| 할인시작            | ł     |       | 할인종료           | 할인타입 | 금액  | 정액/정률 | 수수료타입 |
| 2018-07-30 00:0 | 0:00  | 2018- | 07-30 09:59:59 | 타임세일 | 192 | 정액(円) | 판매자   |
| 2018-07-30 10:0 | 00:00 | 2018- | 07-30 16:59:59 | 타임세일 | 192 | 정액(円) | 판매자   |
| 2018-07-30 17:0 | 0:00  | 2018- | 07-30 23:59:59 | 타임세일 | 192 | 정액(円) | 판매자   |
| 2018-07-29 00:0 | 0:00  | 2018- | 07-29 09:59:59 | 타임세일 | 192 | 정액(円) | 판매자   |

※금액 : 해당 상품 1개당 할인액
※정액/정률 : 할인액의 설정방법
(○○엔 할인 or ○○% 할인)
※수수료타입 : 할인액의 부담자

#### ⑥스페셜할인

「스페셜할인」버튼을 클릭하면, 할인설정 메뉴가 팝업으로 열립니다. 이고에서 항이설적 메느과 도익하 바시으로 타이세익.

이곳에서 할인설정 메뉴과 동일한 방식으로 타임세일· 오늘의특가(스탠다드/프리미엄)를 설정할 수 있습니다.

| 수정   태그편집 | 가격변경 | 옵션 변경 | 할인/혜택 | 스페셜할인 | 공동구매 |  |
|-----------|------|-------|-------|-------|------|--|

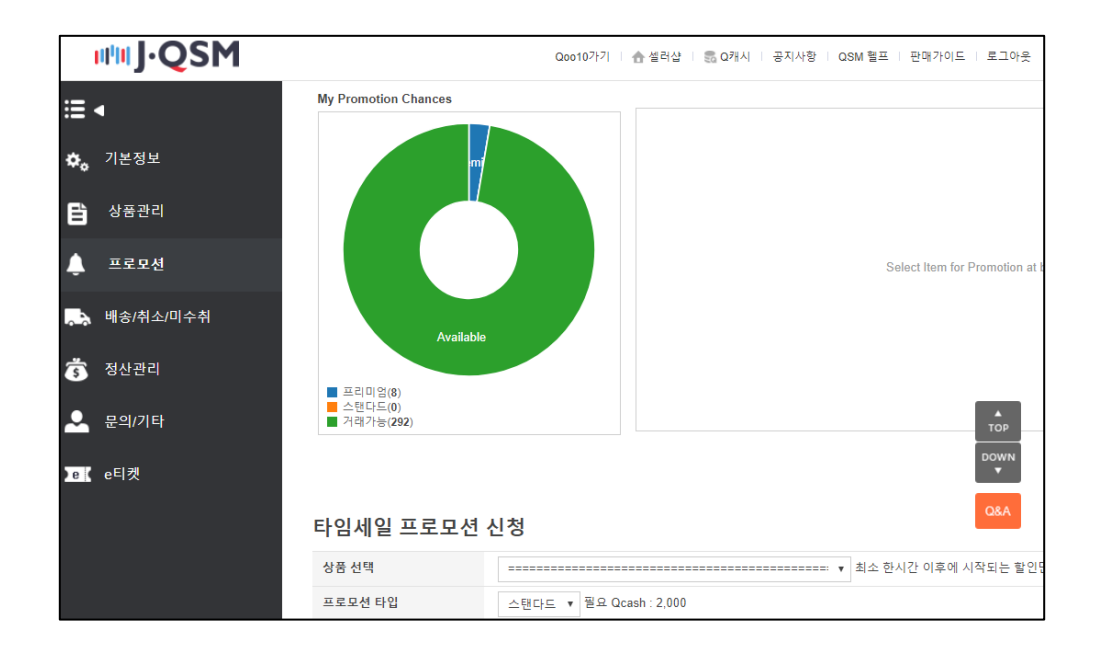

### ⑦공동구매

「공동구매」버튼을 클릭하면, 공동구매 설정 메뉴가 열립니다. 이곳에서도 상품관리메뉴와 동일한 방식으로 공동구매를 설정할 수 있습니다.

수정 | 태그편집 | 가격변경 | 옵션 변경 | 할인/혜택 | 스페셜할인 🛛 공동구매

| 공동구매번호/상품* | 513007371 商品                                                   | 4名                  |
|------------|----------------------------------------------------------------|---------------------|
| 성립가격*      | 공급원가: (수수료율: %)                                                | 시중가 🕐               |
| 성립수량*      | 1<br>성립수량이 달성되지 않으면 공동구매가 취소됩니다.<br>취소시 송금 수수료는 구매자가 부담하게 됩니다. | 최대판매수량(선택사항)        |
| 공동구매 기간*   | ~3일<                                                           | 00 🔻 ~ 2018/07/30 📰 |

## **⑧AD Plus**

「AD Plus」버튼을 클릭하면, 키워드 광고 설정 메뉴가 표시됩니다.

| 데시포트                      |                         | 상품         |                       |
|---------------------------|-------------------------|------------|-----------------------|
| 1<br>13007371             | <mark>판매중</mark><br>商品名 |            | AD Plus 100 Q캐시로 입찰가상 |
|                           | 검색용 태그별                 | Plus AD 입찰 |                       |
| 쿰코느 : 598524814<br>검색용 태그 | 주간 평균 PV                | 전일 PV      | 전일 최저 낙찰가             |
| 0                         | -                       | 100 Q캐시    | 입찰                    |
| 0                         | -                       | 100 Q캐시    | 입찰                    |
| U                         |                         | 100 Q캐시    | 입찰                    |
| 0                         | -                       |            |                       |

이동합니다.

문의처 Qoo10에 문의하기 > 카테고리 [QSM조작] > [프로모션·쿠폰·Qcash]